Utfärdare: AJ Godkänd av: AJ

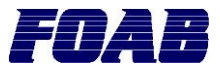

Sida: 1(1) Giltigt från: 2014-02-03 Utgåva: 2

## Uppdateringsguide sIP22/86 v1.x.x till v2.x.x.

## Bakgrund:

Den nya firmwaren v2.x.x har flera förändringar gällande minnesstruktur vilket innebär att alla inställningar försvinner efter en uppdatering av en v1.x.x sIP-sändare.

För att vara säker på att uppdateringen går rätt till ska stegen nedan följas.

## Uppdateringssteg:

- 1. Gå in på <u>www.foab.se/sip</u> och ladda hem firmware för rätt produkt samt senaste IP-scanner v1 och v2.
- 2. Öppna sändaren i IP-scanner v1.
- 3. Spara ned följande inställningar med skärmdumpar eller på papper:
  - IP-adresser och port till servern
    - Ingångsinformationen
    - XI-koden till SOS
    - GPRS-inställningarna
    - Timeouttiderna IP/GPRS
    - Pollningsfrekvensen IP
- 4. Högerklicka på sändaren i IP-scanner v1 och välj uppdatera.
- 5. Välj nedladdad firmwarefil för rätt produkt.
- 6. Om fel uppstår. Upprepa steg 4 och 5.
- 7. Efter uppdateringen startar sändaren om.
- 8. Stäng IP-scanner v1.
- 9. Starta IP-scanner v2 och öppna sändaren.
- 10. Efter en uppdatering är det viktigt att rensa minnet i sändaren. Genomför en "Memory Reset (Factory Reset)" genom att klicka på menyfliken "Commands" och sen "Memory Reset".
- 11. För in de inställningar som sparades i steg 3.
  - a. Under "Alarm Server -> Server Host (IP)" ställer man in primär och sekundär larmserver genom att skriva in IPadresserna separerade med ny rad (enter/return). Detta ska även göras för "Server Host (GPRS)".
  - b. Alla fält med tider måste fyllas i komplett. Exempelvis ska polltiden 1 minut skrivas in "00:01:00".
  - c. Om sändaren går till SOS måste man även fylla i XI-koden under "Custom -> SOS ID".
- 12. Klicka på "Send New Settings" för att spara inställningar i sändaren.